## WELD PROCEDURE PORT :xx x xx

焊接程序端口

## **ORBIMAT-MAIN MENU**

主菜单

## WELD/MODIFY PROCEDURE

焊接/调试程序

### **RECALL AN EXISTING PROCEDURE**

进入已存程序

## SAVE PROCEDURE

保存程序

### DELETE

删除

## COPY

复制

### PRINT

打印

# **MOTOR CALIBRATION**

马达校正

# **BASIC ADJUSTMENTS**

基本设置

| 学技采中<br>Pro- and nost- parameters I EVEL 0 of 4 |
|-------------------------------------------------|
| 焊接前后分段象限参数:0 分段                                 |
| Basic Parameters                                |
| 基础参数                                            |
| Tube/pipe O.D :                                 |
| 管道外径                                            |
| Weldhead type :                                 |
| 库头型亏<br>Start position - dog                    |
| zucconstant position :deg<br>起始位置               |
| Gas prepurge :sec<br>预吹气时间                      |
| Gas postpurge :sec                              |
| 后置气时间                                           |
| Strike current :A<br>起弧电流                       |
| Final current :A                                |
| 结束电流                                            |
| Motor start delay :sec                          |
| 起始电机延迟                                          |
| Final slope time :sec                           |
| 下攻的间<br>Wold Nr ·                               |
|                                                 |
| Corr coefficient :x/x                           |
| 校正参数                                            |
|                                                 |
| Log file comment                                |
| 探作说明<br>Loval forward [->]                      |
| Level forward[→]<br>方向键,下一页                     |
| Auto programming [Amp. +/-]                     |
| 自动焊接程式选取键[Amp. +/-]                             |
|                                                 |
|                                                 |
|                                                 |
|                                                 |
|                                                 |
|                                                 |

### Weld procedure prot \_\_\_\_\_

焊接程序端口:

## WELD

焊接菜单

### Level parameters LEVEL 1 (2, 3, 4) of 4 (后几个分段雷同)

分段象限参数值:1 分段 <u>Basic Parameters</u> 基础参数

|   | 基础参数                                                           |  |  |  |  |
|---|----------------------------------------------------------------|--|--|--|--|
|   | Tube/pipe O.D :mm                                              |  |  |  |  |
|   | 管道外径                                                           |  |  |  |  |
|   | Start angle :deg                                               |  |  |  |  |
|   | 起始角度                                                           |  |  |  |  |
|   | Final angle :deg                                               |  |  |  |  |
|   | 结束角度                                                           |  |  |  |  |
|   | Time :sec                                                      |  |  |  |  |
|   | 焊接时间                                                           |  |  |  |  |
|   | Slope time :sec                                                |  |  |  |  |
|   | 起坡时间                                                           |  |  |  |  |
|   | High pulse current :A                                          |  |  |  |  |
|   | 局脉冲电流<br>                                                      |  |  |  |  |
|   | Low pulse current :A                                           |  |  |  |  |
|   | 1版脉冲电流<br>III.ch. mulas times to acco                          |  |  |  |  |
|   | nign puise time :sec<br>主脉 山 时间                                |  |  |  |  |
|   | 回加行于中门中门<br>Low pulse time · _ see                             |  |  |  |  |
|   | 任脉冲时间                                                          |  |  |  |  |
|   | HP travel rate : mm/min                                        |  |  |  |  |
|   | 高脉冲移动速率(焊接速度)                                                  |  |  |  |  |
|   | LP travel rate : mm/min                                        |  |  |  |  |
|   | 低脉冲移动速率                                                        |  |  |  |  |
|   |                                                                |  |  |  |  |
|   | [←] Level back Level forward [→] Add new level [INS]           |  |  |  |  |
|   | 【←】上一页    下一页【→】    增加新分段【INS】                                 |  |  |  |  |
|   | 注: 增加新分段,画面如以上分段,只是象限范围不同。                                     |  |  |  |  |
|   | ●按【 INS】增加新分段                                                  |  |  |  |  |
|   | Do you want to add a level to the end of the procedure ?       |  |  |  |  |
|   | 要在程序后面增加一个象限分段吗?                                               |  |  |  |  |
|   | ENTER to confirm CLEAR to abort                                |  |  |  |  |
|   | 按【ENTER】继续    按【CLEAR】中断此操作                                    |  |  |  |  |
|   | ● 按 【 DEL 】 键 可 删 除 家 限 。 Delete level 5 really ?              |  |  |  |  |
|   |                                                                |  |  |  |  |
| ļ | ENIEK TO CONFIRM ULEAK to abort<br>按「ENTED】 体体 按「CIEAD】 中地学校 保 |  |  |  |  |
| ļ | 19 LENIEK】 继续    19 LULEAK】 中断吼弽作                              |  |  |  |  |

| WELD                                  |                          |                                    |                     |  |  |  |
|---------------------------------------|--------------------------|------------------------------------|---------------------|--|--|--|
| 在焊接菜单中,按【Amp.+/_】进入自动编程焊接程序选项         |                          |                                    |                     |  |  |  |
| AUTOPROGRAMMING                       |                          |                                    |                     |  |  |  |
|                                       | 目动                       | 编栏                                 |                     |  |  |  |
| INPUT PARAMETERS                      | 5                        |                                    |                     |  |  |  |
| TTTTTTTTTTTTTTTTTTTTTTTTTTTTTTTTTTTTT | 悼业刑是                     |                                    |                     |  |  |  |
| material:                             | 材料类型                     |                                    |                     |  |  |  |
| arc gas:                              | 焊接气体                     |                                    |                     |  |  |  |
| tube diameter:                        | 管道外径                     |                                    |                     |  |  |  |
| wall thickness:                       | 壁厚                       |                                    |                     |  |  |  |
| wire feed : N (Y/N)                   | 是否送焊丝                    |                                    |                     |  |  |  |
| Please hit key [Amp.+/_               | ] again in order to star | t autoprogramming                  |                     |  |  |  |
| 设置好后按[【Amp.+/_                        | 】开始自动定制相应的               | 」程序                                |                     |  |  |  |
| Abort with [menue]<br>西山区山地县作校 【》(四)  |                          |                                    |                     |  |  |  |
| 安中町応探作按【MEN                           |                          | <br>SI to coloot                   |                     |  |  |  |
| [Amp.+/_] to start<br>按【Amp.+/】开始编和   | 温 按【                     | <b>S</b> ] to select<br>INS】进λ选择数值 |                     |  |  |  |
|                                       |                          |                                    |                     |  |  |  |
| ①当光标移到煤头型号                            | 吕按【INS】显示·               |                                    |                     |  |  |  |
|                                       |                          |                                    |                     |  |  |  |
| This type is not available            |                          |                                    |                     |  |  |  |
| 区个望亏个能使用(与<br>Ploase select weldhood  | 炉机小匹配)                   |                                    |                     |  |  |  |
| 请在下面清单中选择焊                            | 头型号                      |                                    |                     |  |  |  |
|                                       |                          |                                    |                     |  |  |  |
| 1.                                    | 9. VK 19                 | 17. TP 250                         | 25. OW 115          |  |  |  |
| 2.                                    | 10. OW 65                | 18. M2                             | 26. OW 170          |  |  |  |
| 3.                                    | 11. VIPER 1              | 19. M 115                          | 27. TP 1000         |  |  |  |
| 4.                                    | 12. VIPER 3              | 20.M 3-S                           | 28. 5004            |  |  |  |
| 5. M 34                               | 13.6000                  | 21. M 4                            | 29. 450A            |  |  |  |
| 6. M 35                               | 14.6001-4                | 22. TP 400                         | 30. P 24            |  |  |  |
| 7. OW 12                              | 15. OW 38S               | 23.TP 600                          | 31. P 20            |  |  |  |
| 8. 5002/B2                            | 16.UNIVERSAL<br>(通用的)    | 24. OW 76S                         | 32. MANUAL<br>(手工的) |  |  |  |
| 按【忄】【↓】【←】【-                          | →】移动定位,按【EN              |                                    |                     |  |  |  |

### AUTO PROGRAMMING

自动编程程序选项

②当光标移到(material)材料类型时按【INS】或输入数字按【ENTER】显示 This type is not available 这个类型不可用(不是本焊机焊接材质类型) Please select one material out of the following list : 请在以下目录中选择一个材料类型 1. 4301 2. 4404 3. 4435 4. 4571 5. Ti (钛) 6. 4430 7. 316L 8. ST52 材质显示 Material ③当光标移到(arc gas)焊机气体时输入数字按【ENTER】显示 This type is not available 这个类型不可用 Please select one gas out of the following list : 请在以下目录中选择一个气体类型 1. Ar 100% 2. Ar H2--2% 3. Ar H2--5% Argon(rein) 氩气 ④当光标移到(tube diameter)管道外径, ⑤当光标移到(wall thickness) 壁厚时,屏幕底下显示 [Amp.+/\_] to start Please input value between A and B 请输入A与B之间的数值(包括A和B) 当输入小于 A 数值时显示: Value must be A or more 数值须大于等于 A 按【ENTRE】继续 Hit ENTER to confirm 当输入大于 B 数值时显示: 数值须小于等于 B Value must be under B Hit ENTER to confirm 按【ENTER】继续 按【↑】【↓】【←】【→】移动定位,按数字键及符号输入,按【ENTER】确定

### AUTO PROGRAMMING

自动编程程序选项

当所有数据输入完成后按【Amp.+/\_】 将自动产生焊接程序,如屏幕显示以下 提示:

Actual procedure has been modified and is not saved! 现有程序被修改且没有保存!(指修改过的程序后,按【Amp.+/\_】进入自动编 程操作,并生成程序时屏幕提示)

ENTER to continue (modifications will be lost )

按【ENTER】继续(修改过的条款将不能恢复)

CLEAR to abort

按【CLEAR】中断此操作

Max. travel rate of weldhead in this program exceeds limit ! 超出此程序中焊头最大移动速率极限

Hit ENTER to confirm

按【ENTER】继续

One or more values in actual weld procedure are in conflict with the selected weldhead !

一个或多个数值在现有程序中与所选择的焊头型号不一致(各象限中的数值可能不正确)

\_---\_

ENTER to confirm

按【ENTER】继续

No referring auto-programming available !

没有针对的自动程序可用(数据设置错误可能出现此情况)

Hit ENTER to confirm

按【ENTER】继续

| <b>RECALL AN EXISTING PROCEDURE</b>                      |
|----------------------------------------------------------|
| 进入已存程序                                                   |
| INTERNAL MEMORY                                          |
| 内存菜单项                                                    |
| WELD PROCEDRES                                           |
| 焊接程序名                                                    |
| XX X XX                                                  |
| DEFAULT                                                  |
| XX X XX                                                  |
|                                                          |
| DEFAULT                                                  |
| 默认项                                                      |
| Schweiss programm mit Default werten automatisch erzeugt |
| 系统自动生成                                                   |
|                                                          |
| Weld procedure comment                                   |
| 焊接程序说明                                                   |
| Automatic generated procedure diam :mm,wall thickn :mm   |
| 系统自动生成程序名:外径:mm,壁厚:mm                                    |
| <b>RECALL AN EXISTING PROCEDURE</b>                      |
| 进入已存程序选项                                                 |
| MEMORY—CARD                                              |
| 存储卡                                                      |
| External memory access fault ! card faulty of full       |
| 外存访问出错!                                                  |
| Hit ENTER to confirm                                     |
| 按"ENTER"确认                                               |
| SAVE PROCEDURE                                           |
| 保存程序选项                                                   |
| INTERNAL MEMORY                                          |
| 内存子菜单                                                    |
| Weld procedure :                                         |
| 焊接程序名:                                                   |
|                                                          |
| Weld procedure comment                                   |
| 焊接程序说明                                                   |
| Automatic generated procedure diam :mm wall thickn :mm   |
| 系统自动生成程序名:外径:mm,壁厚:                                      |
|                                                          |
| Already exiting procedure:                               |
| 已存程序名:                                                   |
| Overwrite ? ENTER to confirm CLEAR to abort              |
| 覆盖原程序? 按 "ENTER"确认, 按 "CLEAR"中断操作                        |

| DELETE                                                     |
|------------------------------------------------------------|
| 删除选项                                                       |
| ONE WELD PROCEDURE 一个焊接程序                                  |
|                                                            |
| INTERNAL MEMORY 内存                                         |
| MEMORY—CARD 存储卡                                            |
|                                                            |
| ALL WELD PROCEDURES 所有程序                                   |
|                                                            |
| ATTENTION:ALL WELD PROCEDURES WILL BE DELETED :            |
| 注息: 別有在庁村仮刷除:                                              |
| ENTER to commune CLEAR to abort<br>按"ENTED"确认 按"CLEAD"由新编作 |
|                                                            |
| ONE DATA LOG FILE 一个源致据义件                                  |
| ALL DATA LOG FILES 所有源致据文件                                 |
| INTERNAL MEMORY 内仔                                         |
| Weld procedures 焊接程序名                                      |
|                                                            |
|                                                            |
|                                                            |
| DELETE procedure xx:xx really ? 安咖际 xx:xx 栏序               |
| ENTER TO CONTINUE OLIVERATION CLEAR TO ADOPT               |
| 按 ENTER 确认按 CLEAR 中剧操作                                     |
|                                                            |
|                                                            |
| ONE WELD PROCEDURE 一个焊接住序                                  |
| ALL WELD PROCEDURE 所有焊接柱序                                  |
|                                                            |
| From MEMODY CADD to INTEDNAL MEMODY 出友妹上有判到中方              |
| TIOM MEMORI—CARD to INTERNAL MEMORI 然任何下发刑到内行              |
|                                                            |
| WELD PROCEDURE OVERIEW 洋按柱庁航处坝<br>INTEDNAL MEMORY 由左       |
|                                                            |
| MEMORI—CARD 行個下<br>ONE WELD DROCEDURE — 人相按理定              |
|                                                            |
|                                                            |
| <br>  DATA LOG FILE OVERVIEW -                             |
| ONE DATA LOG FILE — 一个 派 数 招 大 门 领 处                       |
| ALL DATA LOG FILES 所有                                      |
|                                                            |

### BASIC ADJUSTMENTS 基础设置 SYSTEM ADJUSTMENTS 系统设置 PARAMETER LIMITS 参数值极限范围 APPLICATION SPEC 应用参考值

| System adjusti           | <u>ments</u> |          |            |          |
|--------------------------|--------------|----------|------------|----------|
| 系统设置                     |              |          |            |          |
| Additional functions     |              |          |            |          |
| 增加功能                     |              |          |            |          |
| Tacking :(Y/N)           | 是否点焊         |          |            |          |
| Wire feed option:(Y      | /N) 是否送丝     | 2        |            |          |
| Monitor backup gas:      | (Y/N) 是否检?   | 则后备气体    |            |          |
| Override 覆盖              |              |          |            |          |
| Override limit :%        | 覆盖限度         |          |            |          |
| System time 系统           | <br>充时间      |          |            |          |
| Date :                   | 日期           |          |            |          |
| Time :                   | 时钟           |          |            |          |
| Data log file            | 原数据文件        |          |            |          |
| Store date-log files ?(Y | (/N) 是否存     | 储源数据文件   |            |          |
| Y=[1] N=[0] 是            |              | 入 0      |            |          |
| Parameter limits         |              |          |            |          |
| 参数范围极限                   |              |          |            |          |
|                          | Low limit 低材 | 汲限       | High limit | 高极限      |
|                          | Abort 中止     | Alarm 警告 | Alarm 警告   | Abort 中止 |
| High pulse current       | Α            | Α        | Α          | Α        |
| 高脉冲电流                    |              |          |            |          |
| Low pulse current        | Α            | Α        | Α          | Α        |
| 低脉冲电流                    |              |          |            |          |
| Arc voltage (absol)      | V            | V        | V          | V        |
| 起弧电压                     |              |          |            |          |
| HP travel rate           | mm/min       |          | mm/min     | l        |
| 高脉冲移动速率                  |              |          |            |          |
| LP travel rate           | mm/min       |          | mm/min     | l        |
| 低脉冲移动速率                  |              |          |            |          |
| Print :(Y=1,N=0)         | 是否打印,是输      | 入1, 否输入0 |            |          |
|                          |              |          |            |          |
|                          |              |          |            |          |

# APPLICATION SPEC

| 应用参考值                                   |
|-----------------------------------------|
| Weldhead : 焊头类型                         |
| Tube/pipe O.D :mm 管道外径                  |
| Start position :deg 起始位置                |
| Wall thickness :mm    壁厚                |
| Material tube : 管道材料类型                  |
| Plate thickness :mm   平板材料壁厚            |
| Material plate : 平板材料类型                 |
| Arc gas : 焊接气体                          |
| Arc gas flow rate : L/min 焊接气体流速        |
| Backup gas : 后置气体                       |
| Backup gas flow rate :L/min 后置气体流速      |
| Tungsten (type): 钨棒型号                   |
| Tungsten diameter :mm 码棒直径              |
| Tungsten grind angle :° 钨针碾磨角度          |
| Arc gap :mm                             |
| Number of loops : 焊接圈数                  |
| Filler wire diameter :mm   填充金属丝直径      |
| Filler wire material : 填充金属丝材料          |
| ••••••••••••••••••••••••••••••••••••••• |
| Comment<br>说明                           |
| Comment part 1 说明部分 1                   |
| Comment part 2 说明部分 2                   |
| Print :(Y=1 , N=0) 打印输入1 不打印输入0         |
|                                         |

启动点焊功能

**BASIC ADJUSTMENTS** 在【MUNE】主界面选择并进入基础设置菜单 SYSTEM ADJUSTMENTS 选择并进入系统设置子菜单 在画面中看到 Tacking :\_N\_\_\_(Y/N) 是否点焊选项。按【1】键设定成 Tacking: Y (Y/N) 按【MENU】跳回到主菜单界面,选择 WELD/MODIFY PROCEDURE 并进入 所需焊接程序 按【←】键画面显示 Number of tacks [3] tacks 点焊数量 Tack current [10] A 点焊电流 Tack time [1] sec 点焊时间 Pilot current [5] 引导电流 Α 用【↑】【↓】【0】到【9】等按键来选择和设定所需自动点焊功能参数值 按【→】键回到焊接程序界面。 当前所操作的程序点焊功能已设置完成,启动焊接,将先点焊后再焊接。 MEMORY-CARD 问题 在主画面选择① RECALLAN EXISTING PROCEDURE **(2)** SAVE PROCEDURE **③ DELETE** (4) COPY **(5) PRINT** 选项并进入选择 MEMORY-CARD 时,屏幕显示 external memory access fault! card faulty of full 访问外存出错 Hit ENTER to confirm 按【ENTER】继续 或者显示: system fault :check printer/memory card ! 系统错误: 检测打印机或外存储卡! Hit ENTER to confirm 按【ENTER】继续 \*按【ENTER】显示: file cannot be written (date medium full ?) 文件没有被写人(数据存满?) Hit ENTER to confirm 按【ENTER】继续 \*按ENTER显示: system fault : check printer/memory card ! 系统错误: 检测打印机或外存储卡 Hit ENTER to confirm 按【ENTER】继续 \*按ENTER 显示: No weld procedure available ! 没有焊接程序可用 Hit ENTER to confirm 按【ENTER】继续 按【ENTER】回到主菜单(原因:外存储卡未正确插人焊接接口)

### MOTOR CALIBRATION

#### 马达校正

#### 选择 MOTOR CALIBRATION 按【ENTER】键操作

### 如显示: Wrong weldhead connected !

焊头连接错误!(实际连接的焊头与当前程序里的焊头型号不一致) Hit ENTER to confirm 按【ENTER】继续(请检查数据型号是否一致)

-----

Weldhead is ready for calibration? 焊头准备校正? Start calibration with ENTER! 按【ENTER】键开始校正! Back to main menu with CLEAR! 返回主菜单按【CLEAR】!

------Motor calibration : calibrating !!!------

马达校正:正在校正!!!

Abort with [STOP] 如中止按【STOP】键 \*按【STOP】键后显示 calibration aborted 校正已中止 Hit ENTER to confirm 按【ENTER】键继续操作

-----

#### Calibration successful completed !

校正成功完成! Deviation:0.xx% slow 或 deviation:0.xx% fast 偏差: 慢 0.xx% 或 偏差: 快 0.xx%

#### **Compute datas with : ENTER**

计算偏差数据按【ENTER】同时回到主菜单

#### **Abort with : CLEAR**

中止计算操作按【CLEAR】同时回到主菜单